# PRZEWODNIK PO CENTRALNYM REJESTRZE BEBEFICJENTÓW RZECZYWISTYCH

JAK DOKONAC PIERWSZEGO WPISU

JAK ZGŁOSIĆ ZMIANY W CRBR

## 1. WSTĘP – CZYM JEST CENTRALNY REJESTR BENEFICJENTÓW RZECZYWISTYCH

Centralny Rejestr Beneficjentów Rzeczywistych (w skrócie: CRBR)- to **jawny i bezpłatny** rejestr prowadzony przez ministra właściwego do spraw finansów publicznych. Ma on formę systemu teleinformatycznego.

- CRBR został wprowadzony do polskiego porządku prawnego Ustawą z dnia 1 marca 2018 r. o przeciwdziałaniu praniu pieniędzy oraz finansowaniu terroryzmu (w skrócie: u.p.p.p.), natomiast początkowo CRBR jako system teleinformatyczny nie działał. Rejestr zaczął formalnie działać od 13 października 2019 r..
- Rejestr służy do zgłaszania przez podmioty wymienione w 58 ustawy o przeciwdziałaniu praniu pieniędzy i finansowaniu terroryzmu (u.p.p.p.) informacji o osobach fizycznych będących beneficjentami rzeczywistymi w tych podmiotach.
- Art. 58 u.p.p.p. określa jakich podmiotów dotyczy obowiązek dokonywania zgłoszeń do CRBR? Obowiązek dotyczy następujących podmiotów:
  - 1. spółki jawne;
  - 2. spółki komandytowe;
  - 3. spółki komandytowo-akcyjne;
  - 4. spółki z ograniczoną odpowiedzialnością;
  - 5. proste spółki akcyjne;
  - spółki akcyjne, z wyjątkiem spółek publicznych w rozumieniu ustawy z dnia 29 lipca 2005 r. o ofercie publicznej i warunkach wprowadzania instrumentów finansowych do zorganizowanego systemu obrotu oraz o spółkach publicznych (Dz. U. z 2020 r. poz. 2080 oraz z 2021 r. poz. 355);
  - trusty, których powiernicy lub osoby zajmujące stanowiska równoważne: mają miejsce zamieszkania lub siedzibę na terytorium Rzeczypospolitej Polskiej lub nawiązują stosunki gospodarcze lub nabywają nieruchomość na terytorium Rzeczypospolitej Polskiej w imieniu lub na rzecz trustu;
  - 8. spółki partnerskie;
  - 9. europejskie zgrupowania interesów gospodarczych;
  - 10. spółki europejskie;
  - 11. spółdzielnie;
  - 12. spółdzielnie europejskie;
  - 13. stowarzyszenia podlegające wpisowi do Krajowego Rejestru Sądowego;
  - 14. fundacje.

UWAGA: podmioty, które są wymienione w pkt. 7 – 14 powyżej, to **podmioty nowe**, które do tej pory nie miały obowiązku zgłaszania beneficjentów rzeczywistych do CRBR. Obowiązek dla tych podmiotów powstał w związku z nowelizacją ustawy o przeciwdziałaniu praniu pieniędzy oraz finansowaniu terroryzmu z dnia 30 kwietnia 2021 r.

#### **TERMIN NA DOKONANIE ZGŁOSZENIA:**

- Co do zasady wszystkie podmioty wymienione powyżej muszą dokonać zgłoszenia w terminie 7 dni od dnia wpisu danego podmiotu do Krajowego Rejestru Sądowego (KRS). W przypadku trustu jest to 7 dni od utworzenia trustu, przeniesienia siedziby lub miejsca zamieszkania na terytorium Rzeczypospolitej Polskiej przez powiernika trustu lub osobę zajmującą równoważne stanowisko, albo nawiązania stosunków gospodarczych lub nabycia nieruchomości na terytorium Rzeczypospolitej Polskiej, w imieniu lub na rzecz trustu, przez powiernika trustu lub osobę zajmującą równoważne stanowisko
- Jako wyjątek od tej reguły, dla podmiotów wymienionych powyżej w punktach 7-14, termin na dokonanie wpisu do CRBR został wydłużony do dnia 31 stycznia 2022 r.
- Wszystkie podmioty, które chcą zmienić istniejący już wpis w CRBR, mają na to 7 dni od dokonania zmiany danych w KRS, a w przypadku zmian, dla których skuteczności nie jest wymagany wpis do KRS, w terminie 7 dni od dnia ich dokonania.

### 2. KIM JEST BENEFICJENT RZECZYWISTY?

Definicję beneficjenta rzeczywistego znajdziemy w ustawie o przeciwdziałaniu praniu pieniędzy oraz finansowaniu terroryzmu, w art. 2 ust. 2 pkt 1.

Najprościej rzecz ujmując beneficjent rzeczywisty to zawsze OSOBA FIZYCZNA (jedna lub wiele), która sprawuje bezpośrednio lub pośrednio kontrolę nad danym podmiotem. poprzez posiadane uprawnienia. Uprawnienia te mogą wynikać z okoliczności prawnych lub faktycznych, umożliwiające wywieranie decydującego wpływu na czynności lub działania podejmowane przez dany podmiot. Beneficjentem rzeczywistym jest również osoba fizyczna, w imieniu której są nawiązywane stosunki gospodarcze lub jest przeprowadzana transakcja okazjonalna. Zgodnie z przepisami u.p.p.p. beneficjentem rzeczywistym jest, na przykład:

 a) w przypadku osoby prawnej innej niż spółka, której papiery wartościowe są dopuszczone do obrotu na rynku regulowanym podlegającym wymogom ujawniania informacji wynikającym z przepisów prawa Unii Europejskiej lub odpowiadających im przepisów prawa państwa trzeciego:

– osoba fizyczna będąca udziałowcem lub akcjonariuszem, której przysługuje prawo własności więcej niż 25% ogólnej liczby udziałów lub akcji tej osoby prawnej,

 – osoba fizyczna dysponująca więcej niż 25% ogólnej liczby głosów w organie stanowiącym tej osoby prawnej, także jako zastawnik albo użytkownik, lub na podstawie porozumień z innymi uprawnionymi do głosu,

– osoba fizyczna sprawującą kontrolę nad osobą prawną lub osobami prawnymi, którym łącznie przysługuje prawo własności więcej niż 25% ogólnej liczby udziałów lub akcji lub które łącznie dysponują więcej niż 25% ogólnej liczby głosów w organie stanowiącym tej osoby prawnej, także jako zastawnik albo użytkownik, lub na podstawie porozumień z innymi uprawnionymi do głosu,

 – osoba fizyczna sprawująca kontrolę nad osobą prawną poprzez posiadanie uprawnień, o których mowa w art. 3 ust. 1 pkt 37 ustawy z dnia 29 września 1994 r. o rachunkowości (Dz. U. z 2021 r. poz. 217), lub – osoba fizyczna zajmująca wyższe stanowisko kierownicze – jednak dopiero w przypadku udokumentowanego braku możliwości ustalenia lub wątpliwości co do tożsamości osób fizycznych określonych w punktach powyżej oraz w przypadku niestwierdzenia podejrzeń prania pieniędzy lub finansowania terroryzmu,

- b) w przypadku trustu:
  - założyciel,
  - powiernik,
  - nadzorca, jeżeli został ustanowiony,

 beneficjent trustu lub - w przypadku gdy osoby fizyczne czerpiące korzyści z danego trustu nie zostały jeszcze określone - grupa osób, w których głównym interesie powstał lub działa trust,

- inna osoba sprawująca kontrolę nad trustem,

 - inna osoba fizyczna posiadająca uprawnienia lub wykonująca obowiązki równoważne z określonymi w tiret pierwszym-piątym,

c) w przypadku osoby fizycznej prowadzącej działalność gospodarczą, wobec której nie stwierdzono przesłanek lub okoliczności mogących wskazywać na fakt sprawowania kontroli nad nią przez inną osobę fizyczną lub osoby fizyczne, przyjmuje się, że taka osoba fizyczna jest jednocześnie beneficjentem rzeczywistym.

### 3. JAK DOKONAC ZGŁOSZENIA DO CRBR

- 1) Aby dokonać zgłoszenia do Centralnego Rejestru Beneficjentów Rzeczywistych należy wejść na stronę <u>https://www.podatki.gov.pl/crbr/</u>
- 2) Następnie należy wybrać przycisk: REJESTR CRBR

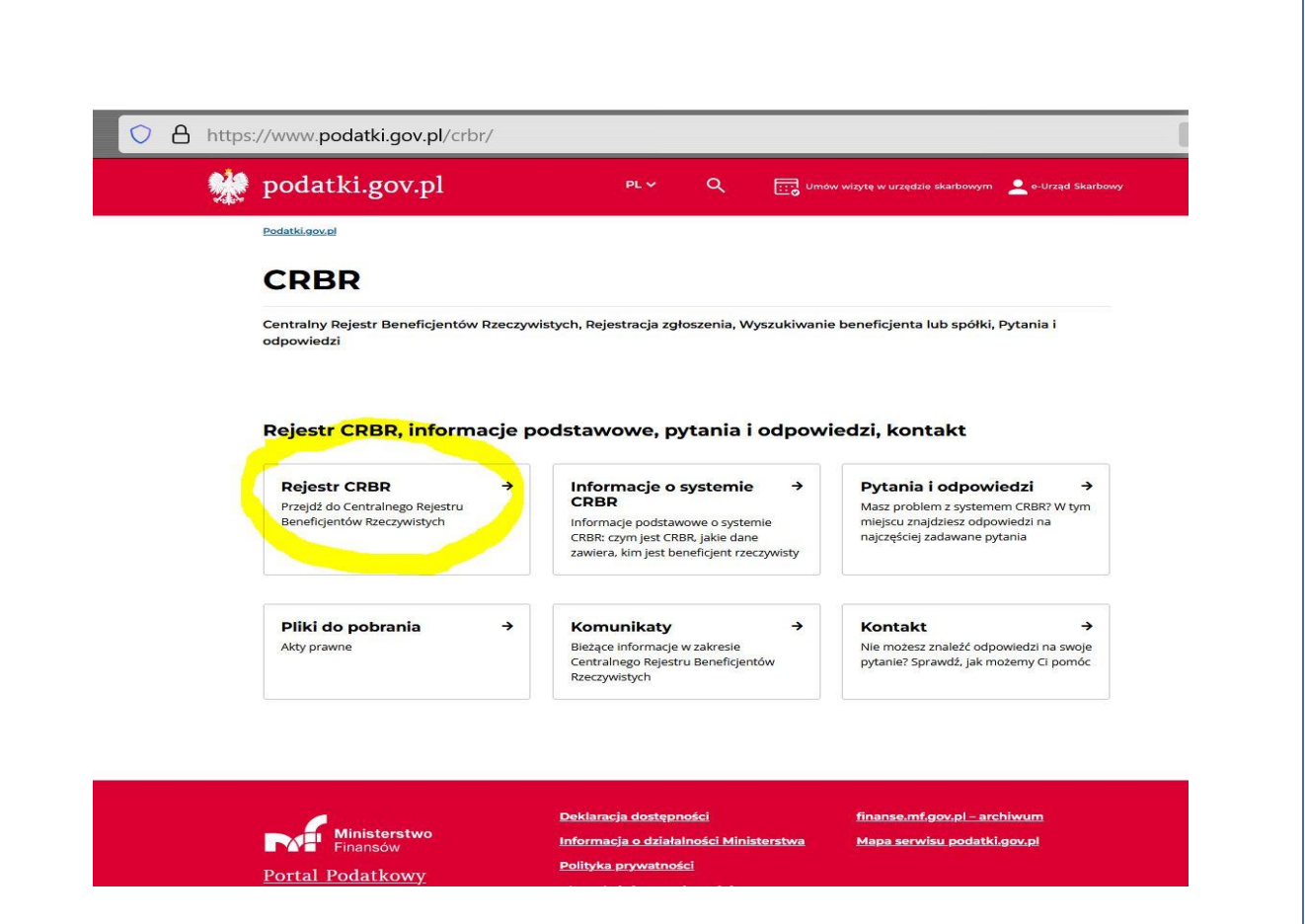

3) W następnym kroku wybieramy przycisk: UTWÓRZ ZGŁOSZENIE

| C A https://crbr.podatki.gov.pl/                                                                    | adcrbr/#/                                                                                                    | 67% 🚖                                                                 |
|----------------------------------------------------------------------------------------------------|----------------------------------------------------------------------------------------------------|-----------------------------------------------------------------------|
| 🔆 podatki.gov.pl                                                                                    | <b>Portal Podatkowy</b><br>Tu znajdziesz informacje o podatkach i rozliczysz się onlir                                       | Wersja kontrastowa A A A                                              |
| Centralny Rejestr Beneficjentów Rzecz                                                               | ywistych                                                                                                    |                                                                       |
| plikacja dopuszcza możliwość podpisania zgłoszenia podp                                             | isem kwalifikowanym oraz profilem zaufanym przez ePUAP.                                                                      | Sprawdź status załoszonia                                             |
| Wyszukaj<br>Wyszukaj beneficjenta lub podmiot w Centralnym<br>Rejestrze Beneficjentów Rzeczywistych | Wypełnij formularz zgłoszenie<br>zgłoszenia beneficjenta rzeczywistego w Centralnym<br>Rejestrze Beneficjentów Rzeczywistych | Sprawdź status zgłoszenia i pobierz Urzędowe<br>Poświadczenie Odbioru |
| Wczytaj zgłoszenie                                                                                  | Zgłoś rozbieżność                                                                                                    |                                                                       |
| Importuj zgłoszenie z pliku XML 🔸 Wczytaj z pliku X                                                 | Zgłoś rozbieżność dotyczącą podmiotu w CRBR                                                                                  |                                                                       |
|                                                                                                    |                                                                                                    | (2.6                                                                  |

4) W kolejnym kroku należy wpisać NIP naszego podmiotu/identyfikator trustu i wybrać z listy formę prawną naszego podmiotu:

| Portal Podatkowy<br>Tu znajdziesz informacje o podatkach i rozliczysz się online       Weraja kontrastowa AAA         Image: State of the state of the state of the                                               | O A https://crbr.podatki.g                                            | gov.pl/adcrbr/#/utworz-zglosze                    | nie                                                                                                    | 67% 🔂                                   |
|----------------------------------------------------------------------------------------------------|-----------------------------------------------------------------------|---------------------------------------------------|----------------------------------------------------------------------------------------------------|-----------------------------------------|
| Image: Constraint of the second second se | 👷 podatki.go                                                          | V.pl Portal Podatkowy<br>Tu znajdziesz informacje | o podatkach i rozliczysz się online                                                                                                    | Wersja kontrastowa 🗛 A                  |
| Podaj NIP (ident.trustu) zgl.podmiotu     Wybierz zgłoszenie     Wypełnij formularz     Podpisz dokument.       Podaj NIP (lub ident.trustu) oraz formę organizacyjną podmiotu     Forma organizacyjna     III - Spółka z ograniczoną odpowiedzialnością       Sta     117 - Spółka z ograniczoną odpowiedzialnością     III - Spółka z ograniczoną odpowiedzialnością       * Anuluj     123 - Spółka partnerska     122 - Prosta spółka akcyjna                                                                                                    | 0                                                                     | 2                                                 | (3)                                                                                                    | (4)                                     |
| Ni P / identyfikator trustu     Forma organizacyjna       51     117 - Spółka z ograniczoną odpowiedzialnością       K Anuluj     122 - Prosta spółka akcyjna                                                                                                    | Podaj NIP (lub ident.trustu) oraz                                     | z formę organizacyjną podmiot                     | u                                                                                                    |                                         |
| X Anuluj     122 - Spółka akcyjna                                                                                                    | Podaj NIP (lub ident.trustu) oraz                                     | z formę organizacyjną podmiot                     | u                                                                                                    |                                         |
| 🗶 Anuluj 122 - Prosta spółka akcyjna                                                                                                    | Podaj NIP (lub ident.trustu) oraz                                     | z formę organizacyjną podmiot                     | U<br>Forma organizacyjna                                                                                                    | ~ ~ ~ ~ ~ ~ ~ ~ ~ ~ ~ ~ ~ ~ ~ ~ ~ ~ ~ ~ |
|                                                                                                    | Podaj NIP (lub ident.trustu) oraz                                     | z formę organizacyjną podmiot                     | Forma organizacyjna<br>117 - Spółka z ograniczoną odpowiedzialnością<br>123 - Spółka partnerska                                                                                   | ~                                       |
|                                                                                                    | Podaj NIP (lub ident.trustu) oraz<br>NIP / identyfikator trustu<br>51 | z formę organizacyjną podmiot                     | U<br>Forma organizacyjna<br>117 - Spółka z ograniczoną odpowiedzialnością<br>123 - Spółka partnerska<br>122 - Prosta spółka akcyjna<br>121 - Spółka komandytowo-akcyjna           | ~                                       |
| 120 - Spółka komandytowa                                                                                                    | Podaj NIP (lub ident.trustu) oraz<br>NIP / identyfikator trustu<br>51 | z formę organizacyjną podmiot                     | U Forma organizacyjna 117 - Spółka z ograniczoną odpowiedzialnością 123 - Spółka partnerska 122 - Prosta spółka akcyjna 121 - Spółka komandytowo-akcyjna 120 - Spółka komandytowa | ~<br>^                                  |

5) W następny kroku na ekranie pojawia się pole: DATA ZDARZENIA. Po kliknięciu kursorem myszy w to pole rozwija się kalendarz, z którego należy wybrać odpowiednią datę. Przy dokonywaniu wpisu po raz pierwszy datą tą będzie data wpisu do KRS. W przypadku dokonywania kolejnych wpisów – właściwą datą będzie data dokonania zmiany w KRS.

Po wybraniu daty klikamy niebeskie pole: UTWÓRZ NOWE ZGŁOSZENIE

| φ ροσαικι.gov                                                                      | <b>7. PI</b> Tu znajdziesz informacje o p | oodatkach i rozliczysz się online                                                |                                          |
|------------------------------------------------------------------------------------|-------------------------------------------|----------------------------------------------------------------------------------|------------------------------------------|
| (1)<br>aj NIP (ident.trustu) zgl.podmiotu (5130234                                 | 2<br>Wybierz zgłoszenie                   | (3)<br>Wypełnij formularz                                                        | (4)<br>Podpisz dokument                  |
| we zgłoszenie                                                                      |                                           |                                                                                  |                                          |
|                                                                                    |                                           |                                                                                  |                                          |
| zaarzema<br>22-01-24<br>ualizacja zgłoszenia                                       |                                           | Utwórz nowe zgłoszenie                                                           |                                          |
| zaarzenia<br>22:01-24<br>ualizacja zgłoszenia                                      | Liczba                                    | Utwórz nowe zgłoszenie<br>zgłoszeń: 2                                            |                                          |
| zzarzenia<br>zz.01-24<br>ualizacja zgłoszenia<br>Q Wyszukiwanie<br>Data zde        | Liczba                                    | Utwórz nowe zgłoszenie<br>zgłoszeń: 2<br>Opera                                   | xcja                                     |
| zarzenia<br>izłot-24<br>ualizacja zgłoszenia<br>Q Wyszukłwanie<br>Data zda<br>2021 | Liczba<br>arzenia 👻                       | Utwórz nowe zgłoszenie<br>zgłoszeń: 2<br>Opera<br>Wprowadź kore                  | <b>icja</b><br>ktę zgłoszenia            |
| zarzenia<br>Lalizacja zgłoszenia<br>Q Wyszukiwanie<br>Data zdł<br>2021<br>2020     | Liczba<br>175601a 👻<br>1-06-30<br>2-07-02 | Utwórz nowe zgłoszenie<br>zgłoszeń: 2<br>Opera<br>Wprowadź kore<br>Wprowadź kore | scja<br>ktę zgłoszenia<br>ktę zgłoszenia |

UWAGA: W przypadku podmiotów, które już wcześniej dokonywały zgłoszeń do CRBR, w tym kroku pojawia się możliwość korekty wcześniejszych zgłoszeń. Aby dokonać tek korekty, należy wybrać właściwą datę zdarzenia i obok kliknąć niebieski przycisk: WPROWADŹ KOREKTĘ ZGŁOSZENIA.

6) Kolejny krok polega na uzupełnieniu danych naszego podmiotu. Należy uzupełnić dane adresowe (o ile ich brakuje) oraz wpisać aktualnych beneficjentów

rzeczywistych lub zaktualizować o nich dane (o ile są to nadal te same osoby) lub usunąć osoby nie będące już dłużej beneficjentami rzeczywistymi.

W naszym przykładzie mamy 4 osoby będące beneficjentami rzeczywistymi jako wspólnicy sp. z o.o, posiadający każdy po 25 % udziałów w spółce.

| laj NIP (ident.trustu) zgł.podmiotu [5130234354]<br>BRZG (1)<br>Słoszenie wymaga podania co najmniej jednego beneficjent<br>Do zgłaszania informacji o beneficjentich rzeczywiatych i ich<br>1. spółki parme. spółki patriferskie, spółki korows, sp                                                   | Vybierz zgłoszenie (2022-01-24) ZGŁOSZENIE INFORMACJI O BENE                                                                                                    | Wypełnij formularz<br>FICJENTACH RZECZYWISTYCH                                                                        | Podpisz dokument                                                                              |
|----------------------------------------------------------------------------------------------------|----------------------------------------------------------------------------------------------------|----------------------------------------------------------------------------------------------------|-----------------------------------------------------------------------------------------------|
| .BRZG (1)<br>[gloszenie wymaga podania co najmniej jednego beneficjent<br>o zgłaszania informacji o beneficjentach rzeczywistych i ló<br>1. spółki zmore, spółki zatroznicka, spółki komdytowe, sp                                                                                                    | ZGŁOSZENIE INFORMACJI O BENE                                                                                                    | FICJENTACH RZECZYWISTYCH                                                                                              |                                                                                               |
| głoszenie wymaga podania co najmniej jednego beneficjent<br>o zgłaszania informacji o beneficjentach rzeczywistych i lch<br>1. spółki jawne: spółki partnerskie, spółki komandyciwe, sp                                                                                                    | ZGŁOSZENIE INFORMACJI O BENE                                                                                                    | FICJENTACH RZECZYWISTYCH                                                                                              |                                                                                               |
| głoszenie wymaga podania co najmniej jednego beneficjent<br>o zglaszania informacji o beneficjentach rzeczywistych i ich<br>1. spółki jawne, spółki patnerskie, spółki panandytowe, ps                                                                                                    |                                                                                                    |                                                                                                    |                                                                                               |
| o zgłaszania informacji o beneficjentach rzeczywistych i ich<br>1. spółki jawne, spółki partnerskie, spółki komandytowe, sp                                                                                                    | a llada ana antanan langa a                                                                                                    |                                                                                                    |                                                                                               |
| <ol> <li>proste spółki akcyjne, spółki z o.o. spółki europejskie;</li> <li>spółki akcyjne, z wyjątkiem spółek publicznych w rozumie<br/>publicznych.</li> <li>Ezig, spółdzielnie, spółdzielnie europejskie, stowarzyszen</li> <li>trusty, w których powiernik (lub os. zajmująca stanowisko</li> </ol> | a rjenego zgoszającego<br>aktualizacji są obowiązane:<br>ofik komandytowo aksyjne;<br>miu ustawy z dnia 29 lipca 2005 r. o ofercie publicznej i r<br>ia wpisane do KRS, fundacje;<br>równoważne) mieszka lub ma siedzibę na terytorium f | warunikach wprowadzania instrumentów finansowych do zorj<br>RP albo nawiązuje stos.gospodarcze lub nabywa nieruchomoś | ganizowanego systemu obrotu oraz o spółkach<br>ić na terytorium RP w imieniu/na rzecz trustu; |
| ANE PODMIOTU                                                                                                    |                                                                                                    |                                                                                                    |                                                                                               |
| DANE IDENTYFIKACYJNE                                                                                                    |                                                                                                    |                                                                                                    |                                                                                               |
| NIP (lub identyfikator trustu)                                                                                                    | 2                                                                                                    | , KRS                                                                                                    |                                                                                               |
| Nazwa                                                                                                    |                                                                                                    |                                                                                                    |                                                                                               |
| .º.0.                                                                                                    |                                                                                                    |                                                                                                    |                                                                                               |
| Forma organizacyjna                                                                                                    |                                                                                                    |                                                                                                    |                                                                                               |
| 17 - Spółka z ograniczoną odpowiedzialnością                                                                                                    |                                                                                                    |                                                                                                    |                                                                                               |
| AKTUALNY ADRES SIEDZIBY                                                                                                    |                                                                                                    |                                                                                                    |                                                                                               |
| Miejscowość                                                                                                    |                                                                                                    |                                                                                                    | 6. Kod pocztowy                                                                               |
|                                                                                                    |                                                                                                    |                                                                                                    |                                                                                               |
| Ulica                                                                                                    |                                                                                                    | 8. Nr domu                                                                                                    | 9. Nr lokalu                                                                                  |
|                                                                                                    |                                                                                                    |                                                                                                    |                                                                                               |
| )ANE BENEFICJENTÓW / ZGŁASZAJĄCYCH                                                                                                    |                                                                                                    |                                                                                                    |                                                                                               |
| zba zgłaszanych beneficjentów/zgłaszających: 4                                                                                                    |                                                                                                    | + Dodaj beneficjenta/zgłaszającego                                                                                    | <ul> <li>Usuń beneficjenta/zgłaszające</li> </ul>                                             |
|                                                                                                    |                                                                                                    |                                                                                                    |                                                                                               |
| 11                                                                                                    |                                                                                                    |                                                                                                    | • 0                                                                                           |
|                                                                                                    |                                                                                                    | 1                                                                                                    |                                                                                               |
|                                                                                                    |                                                                                                    |                                                                                                    | I                                                                                             |
|                                                                                                    |                                                                                                    |                                                                                                    |                                                                                               |
| Pozycja poprawna                                                                                                    | Pozycja poprawna                                                                                                    | Pozycja poprawna                                                                                                    | Pozycja poprawna                                                                              |

- 7) W sekcji B możemy dodawać nowe osoby lub je usuwać poprzez przyciski: DODAJ BENEFICJENTA RZECZYWISTEGO oraz USUŃ BENEFICJENTA RZECZYWISTEGO.
- 8) W sekcji B.1 mamy możliwość wprowadzenia lub zmiany wcześniej wprowadzonych danych konkretnej osoby.

Koniecznie też należy pamiętać, by zaznaczyć, która z osób wymienionych jako beneficjenci rzeczywiści jest dokonującym zgłoszenia. Ta osoba będzie na samym końcu zgłoszenia podpisywać je poprzez profil zaufany.

| czba zgłaszanych beneficjentów/zgłaszających: 4                                                                                                    |                                                                                                    | + Dodaj b                                   | eneficjenta/zgłaszająci               | ego 🗕 Usur              | ń beneficjenta/zgła: | szającego             |
|----------------------------------------------------------------------------------------------------|----------------------------------------------------------------------------------------------------|---------------------------------------------|---------------------------------------|-------------------------|----------------------|-----------------------|
|                                                                                                    |                                                                                                    |                                             |                                       |                         |                      | . 0 0                 |
|                                                                                                    |                                                                                                    |                                             |                                       |                         |                      |                       |
|                                                                                                    |                                                                                                    |                                             |                                       |                         |                      |                       |
| Pozycja poprawna 🛛 🖌                                                                                                    | Pozycja poprawna                                                                                                    | Pozycja po                                  | oprawna                               | F                       | ozycja poprawna      |                       |
| DANE IDENTYFIKACYJNE BENEFICJENTA / ZGŁAS                                                                                                    | SZAJĄCEGO                                                                                                    |                                             |                                       |                         |                      |                       |
| I. PESEL                                                                                                    |                                                                                                    | 11. Data urodzenia                          |                                       |                         |                      |                       |
|                                                                                                    |                                                                                                    |                                             |                                       |                         |                      |                       |
| 2. Pierwsze imię                                                                                                    | 13. Imię drugie i kolejne                                                                                                    |                                             | 14. Nazwisko                          |                         |                      |                       |
|                                                                                                    | Sec. Mr.                                                                                                    |                                             |                                       |                         |                      |                       |
| 5. Kraj obywatelstwa                                                                                                    |                                                                                                    | 16. Kraj zamieszkania                       |                                       |                         |                      |                       |
| I - POLSKA                                                                                                    | ~                                                                                                    | PL - POLSKA                                 |                                       |                         |                      | ~                     |
| . INFORMACJA O UDZIAŁACH LUB UPRAWNIENIA<br>Charakter uprawnień przysługujących Beneficjentowi                                                                                                    | CH BENEFICJENTA / INFORMACJA O F                                                                                                    | UNKCJI ZGŁASZAJĄCEGO                        |                                       |                         |                      | 7_1                   |
| INFORMACJA O UDZIAŁACH LUB UPRAWNIENIA     Charakter uprawnień przysługujących Beneficjentowi     Bezpośrednie uprawnienia właścicielskie     Rodzaj uprawnień / funkcji zełaszającego                                                                                                    | CH BENEFICJENTA / INFORMACJA O F<br>/ Informacja o funkcji zgłaszającego<br>Pośrednie uprawnienia właściciels<br>19. lednostka miary                                          | UNKCJI ZGŁASZAJĄCEGO                        | nia Z                                 | głaszający              |                      | 1                     |
| INFORMACJA O UDZIAŁACH LUB UPRAWNIENIA     Charakter uprawnień przysługujących Beneficjentowi     Bezpośrednie uprawnienia właścicielskie     Rodzaj uprawnień / funkcji zgłaszającego vspólnik spółki z o.o.                                                                                                    | CH BENEFICJENTA / INFORMACJA O F / Informacja o funkcji zgłaszającego Pośrednie uprawnienia właściciels 19. Jednostka miary PLN                                               | UNKCJI ZGŁASZAJĄCEGO<br>kie Inne uprawnier  | nia Z<br>20. Wartość<br>1250          | głaszający              |                      | ] 1<br>×              |
| INFORMACJA O UDZIAŁACH LUB UPRAWNIENIA     Charakter uprawnień przysługujących Beneficjentowi     Bezpośrednie uprawnienia właścicielskie     Rodzaj uprawnień / funkcji zgłaszającego     vspólnik spółki z o.o.     Rodzaj uprzywilejowania                                                                                                    | CH BENEFICJENTA / INFORMACJA O F / Informacja o funkcji zglaszającego Pośrednie uprawnienia właściciels 19. Jednostka miary PLN                                               | UNKCJI ZGŁASZAJĄCEGO<br>kie Inne uprawnier  | nia <mark>20. Wartość</mark><br>1250  | igiaszający             |                      | ] 1<br>×              |
| LIFOCHAR     LINFORMACJA O UDZIAŁACH LUB UPRAWNIENIA     Charakter uprawnień przysługujących Beneficjentowi     Bezpośrednie uprawnienia właścicielskie     Rodzaj uprawnień / funkcji zgłaszającego     wspólnik spółki z o.o.     Rodzaj uprzywilejowania     orak                                                                                       | CH BENEFICJENTA / INFORMACJA O F<br>/ Informacja o funkcji zgłaszającego<br>Pośrednie uprawnienia właściciels<br>19. Jednostka miary<br>PLN                                   | UNKCJI ZGŁASZAJĄCEGO<br>kie Inne uprawnier  | nia <u> </u>                          | igłaszający             |                      |                       |
| 2. INFORMACJA O UDZIAŁACH LUB UPRAWNIENIA 2. Charakter uprawnień przysługujących Beneficjentowi O Bezpośrednie uprawnień właścicielskie 3. Rodzaj uprawnień / funkcji zgłaszającego wspólnik spółki z o.o. 1. Rodzaj uprzywilejowania orak 2. Opis uprzywilejowania / Inne informacje                                                                      | CH BENEFICJENTA / INFORMACJA O F         / Informacja o funkcji zgłaszającego         Pośrednie uprawnienia właściciels         19. Jednostka miary         Y         PLN     | UNKCJI ZGŁASZAJĄCEGO<br>kie Inne uprawnier  | nia <mark>20. Wartość</mark><br>1250  | igłaszający             |                      | ] 1<br>×              |
| 2. INFORMACJA O UDZIAŁACH LUB UPRAWNIENIA 2. INFORMACJA O UDZIAŁACH LUB UPRAWNIENIA 7. Charakter uprawnień przysługujących Beneficjentowi  0 Bezpośrednie uprawnień właścicielskie 8. Rodzaj uprawnień / funkcji zgłaszającego wspólnik spółki z o.o. 1. Rodzaj uprzywilejowania brak 2. Opis uprzywilejowania / Inne informacje                           | CH BENEFICJENTA / INFORMACJA O F / Informacja o funkcji zgłaszającego Pośrednie uprawnienia właściciels 19. Jednostka miary PLN                                               | UNKCJI ZGŁASZAJĄCEGO<br>kie Inne uprawnier  | nia <mark>20. Wartość</mark><br>1250  | glaszający              |                      | ] <mark>1</mark><br>× |
| 2. INFORMACJA O UDZIAŁACH LUB UPRAWNIENIA 2. INFORMACJA O UDZIAŁACH LUB UPRAWNIENIA 7. Charakter uprawnień przysługujących Beneficjentowi  0. Bezpośrednie uprawnień właścicielskie 8. Rodzaj uprawnień / funkcji zgłaszającego wspólnik spółki z o.o. 1. Rodzaj uprzywilejowania brak 2. Opis uprzywilejowania / Inne informacje                          | CH BENEFICJENTA / INFORMACJA O F         / Informacja o funkcji zgłaszającego         O Pośrednie uprawnienia właściciels         19. Jednostka miary         V         PLN   | UNKCJI ZGŁASZAJĄCEGO<br>kie Olnne uprawnier | nia <mark>20. Wartość</mark><br>1250  | <sup>i</sup> giaszający |                      | ] 1<br>×              |
| 2. INFORMACJA O UDZIAŁACH LUB UPRAWNIENIA 2. Charakter uprawnień przysługujących Beneficjentowi  3. Bezpośrednie uprawnienia właścicielskie 3. Rodzaj uprawnień / funkcji zgłaszającego vspólnik spółki z 0.0.  4. Rodzaj uprzywilejowania orak 2. Opis uprzywilejowania / Inne informacje 3. Pośrednie uprawnienia właścicielskie                         | J.CH BENEFICJENTA / INFORMACJA O F         / Informacja o funkcji zgłaszającego         O Pośrednie uprawnienia właściciels         19. Jednostka miary         Y         PLN | VINKCJI ZGŁASZAJĄCEGO<br>kie Inne uprawnier | nia <mark>2</mark> 2. Wartość<br>1250 | igiaszający             |                      | ] 1<br>×              |
| 2. INFORMACJA O UDZIAŁACH LUB UPRAWNIENIA 2. Charakter uprawnień przysługujących Beneficjentowi  3. Rodzaj uprawnień / funkcji zgłaszającego wspólnik spółki z o.o.  1. Rodzaj uprzywilejowania orak  2. Opis uprzywilejowania / Inne informacje  3. Pośrednie uprawnienia właścicielskie                                                                  | CH BENEFICJENTA / INFORMACJA O F         / Informacja o funkcji zgłaszającego         Pośrednie uprawnienia właściciels         19. Jednostka miary         Y         PLN     | UNKCJI ZGŁASZAJĄCEGO<br>kie Inne uprawnier  | nia 20. Wartość<br>1250               | głaszający              |                      |                       |
| INFORMACJA O UDZIAŁACH LUB UPRAWNIENIA     Charakter uprawnień przysługujących Beneficjentowi     Bezpośrednie uprawnienia właścicielskie     Rodzaj uprawnień / funkcji zgłaszającego     vspólnik spółki z o.o.     Rodzaj uprzywilejowania     orak     Opis uprzywilejowania / Inne informacje                                                         | CH BENEFICJENTA / INFORMACJA O F         / Informacja o funkcji zgłaszającego         O Pośrednie uprawnienia właściciels         19. Jednostka miary         V         PLN   | UNKCJI ZGŁASZAJĄCEGO<br>kie                 | nia O Z<br>20. Wartość<br>1250        | glaszający              |                      |                       |
| INFORMACJA O UDZIAŁACH LUB UPRAWNIENIA     Charakter uprawnień przysługujących Beneficjentowi     Bezpośrednie uprawnienia właścicielskie     Rodzaj uprawnień / funkcji zgłaszającego     vspólnik spółki z o.o.     Rodzaj uprzywilejowania     orak     Opis uprzywilejowania / Inne informacje      Pośrednie uprawnienia właścicielskie               | CH BENEFICJENTA / INFORMACJA O F<br>/ Informacja o funkcji zgłaszającego<br>○ Pośrednie uprawnienia właściciels<br>19. Jednostka miary<br>✓ PLN                               | UNKCJI ZGŁASZAJĄCEGO<br>kie                 | nia OZ                                | giaszający              |                      |                       |
| 2. INFORMACJA O UDZIAŁACH LUB UPRAWNIENIA 2. INFORMACJA O UDZIAŁACH LUB UPRAWNIENIA 7. Charakter uprawnień przysługujących Beneficjentowi  0. Bezpośrednie uprawnień / funkcji zgłaszającego wspólnik spółki z o.o. 1. Rodzaj uprzywilejowania brak 2. Opis uprzywilejowania / Inne informacje 3. Pośrednie uprawnienia właścicielskie 4. Inne uprawnienia | ACH BENEFICJENTA / INFORMACJA O F<br>/ Informacja o funkcji zgłaszającego<br>Pośrednie uprawnienia właściciels<br>19. Jednostka miary<br>PLN                                  | kie Inne uprawnier                          | nia <u>2</u> 2. Wartość<br>1250       | <sup>r</sup> głaszający | N                    |                       |

9) Po wprowadzeniu danych osób w sekcji C należy zaznaczyć pole, za pomocą którego oświadczamy o świadomości o odpowiedzialności karnej za składnie fałszywego oświadczenia. Po zaznaczeniu tego pola należy kliknąć przycisk: DALEJ.

|                                                                 | <ul> <li>Dobaj informacje o udziałaci nub uprawnieniach benericjenia z miormację o runkcji zgraszającego</li> </ul> |          |
|-----------------------------------------------------------------|----------------------------------------------------------------------------------------------------|----------|
| C. KLAUZULA ODPOWIEDZIALNOŚCI<br>25. Klauzula odpowiedzialności |                                                                                                    | -        |
| JESTEM ŚWIADOMY ODPOWIEDZIALNOŚCI KARN                          | EJ ZA ZŁOŻENIE FAŁSZYWEGO OŚWIADCZENIA                                                                              |          |
| ← Wróć 🛛 🗙 Anuluj                                               | Dalej                                                                                                    | <b>→</b> |
|                                                                 | (                                                                                                    | 2.6.3)   |

- 10) Po przejściu do następnego kroku pojawią się nam wszystkie dane naszego podmiotu wraz ze wszystkimi wprowadzonymi osobami oraz opcje:
  - zapisz do pliku xml możemy pobrać całe zgłoszenie i zapisać na dysku twardym komputera, ta opcja jest przydatna w sytuacji, gdy podpisującym zgłoszenie jest inna osoba niż ta, która technicznie wprowadziła dane do formularzy; w takiej sytuacji osoba podpisująca zgłoszenie będzie musiała skorzystać z opcji; WCZYTAJ ZGŁOSZENIE (zamiast opcji : UTWÓRZ ZGŁOSZENIE

opisanej w kroku 3). Po wczytaniu zgłoszenia z pliku xml uprzednio zapisanego na dysku twardym komputera w następnym kroku można je podpisać poprzez ePUAP.

|                                                 | 👷 podatki.gov.pl                                                                                    | <b>Portal Podatkowy</b><br>Tu znajdziesz informacje o podatkach i rozliczysz się o                                                                                   | Wersja kontrastowa A.A.A.                                                                          |
|-------------------------------------------------|----------------------------------------------------------------------------------------------------|----------------------------------------------------------------------------------------------------|----------------------------------------------------------------------------------------------------|
|                                                 | Centralny Rejestr Beneficjentów Rzeczyw                                                             | vistych                                                                                                    |                                                                                                    |
|                                                 | Aplikacja dopuszcza możliwość podpisania zgłoszenia podpise                                         | m kwalifikowanym oraz profilem zaufanym przez ePUAP.                                                                                                    |                                                                                                    |
|                                                 | Wyszukaj<br>Wyszukaj beneficjenta lub podmiot w Centralnym<br>Rejestrze Beneficjentów Rzeczywistych | Utwórz zgłoszenie<br>Wypełnij formular zgłoszeniowy / wykonaj korektę<br>zgłoszenia beneficjenta rzeczywistęgo w Centralnym<br>Rejestrze Beneficjentów Rzeczywistych | Sprawdź status zgłoszenia<br>Sprawdź status zgłoszenia i pobierz Urzędowe<br>Poświadczenie Odbioru |
|                                                 | Wczytaj zgłoszenie<br>Imporuj zgłoszenie z pliku XML                                                | Zgłoś rozbieżność<br>Zgłoś rozbieżność dotyczącą podmiotu w CRBR                                                                                                    |                                                                                                    |
|                                                 | e vezycej z princi zana.                                                                            |                                                                                                    | (263)                                                                                              |
|                                                 |                                                                                                    |                                                                                                    |                                                                                                    |
| <ul> <li>ed</li> <li>po</li> <li>ost</li> </ul> | lytuj<br>odpisz dokument – przer<br>tatecznego podpisania                                           | nosi nas do strony Profilu<br>1 dokumentu                                                                                                    | Zaufanego w celu                                                                                   |
| <ul> <li>ed</li> <li>po</li> <li>ost</li> </ul> | lytuj<br>odpisz dokument – przer<br>tatecznego podpisania<br>uprawnienia:                           | nosi nas do strony Profilu<br>I dokumentu                                                                                                    | Zaufanego w celu                                                                                   |
| ed     po     ost     Inne (                    | lytuj<br>odpisz dokument – przer<br>tatecznego podpisania<br>uprawnienia:<br>EDZIAL NOŚCI           | nosi nas do strony Profilu<br>I dokumentu                                                                                                    | Zaufanego w celu                                                                                   |

Pełnomocnicy podmiołu nie są uprawnieni do dokonania zgłoszenia informacji do CRBR. Zgłoszenie musi być opatrzone kwalifikowanym podpisem elektronicznym lub podpisane przez profil zaufany ePUAP. W przypadku gdy wymagana jest łączna reprezentacja tj. przez więcej niż jedną osobę, zgłoszenie musi być podpisane przez wszystkie wymagane osoby. Nie ma znaczenia kolejność składania podpisów, podpisy kwalifikowane i podpisy potwierdzane profilem zaufanym ePUAP mogą być zamieszczane w dowolnej konfiguracji.

W ostatnim etapie procesu wysyłania zgłoszenia możemy podać adres e-mail i wybrać opcję "Załącz PDF zgłoszenia", dzięki czemu wygenerowany zostanie automatycznie e-mail z nr referencyjnym i załącznikiem "Zgłoszenie CRBRZG.pdf" i przesłany na podany przez nas adres.

Jeżeli na tym etapie nie zdecydujemy się na podanie e-maila i nie oznaczymy opcji "Załącz PDF zgłoszenia" nie będziemy mieli możliwości otrzymania załącznika "Zgłoszenie CRBRZG.pdf". Zgłoszone dane naszego podmiotu można znaleźć korzystając z funkcji "Wyszukaj" w systemie CRBR (crbr.podatki.gov.pl) podając NIP. Wyszukane dane można w szczególności zapisać w postaci pliku PDF (po wyszukaniu).

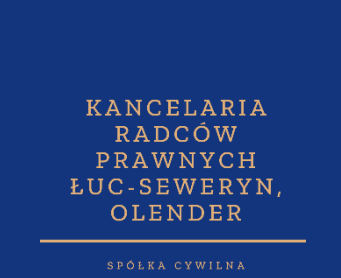